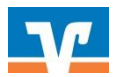

# **Externe Dateien hochladen**

Melden Sie sich über den Login-Button auf unserer Website www.vb3.de unter "OnlineBanking (Firmenkunden)" an:

#### Schritt 1:

Wählen Sie im Reiter Banking & Verträge den Menüpunkt "Aufträge".

### Schritt 2:

Klicken Sie auf den Button "SEPA-Datei hochladen".

| Start | Überweisung | Lastschrift | Aufträge | Vorlagen |                                                         |                                                        |
|-------|-------------|-------------|----------|----------|---------------------------------------------------------|--------------------------------------------------------|
|       |             |             |          | ÷        | Auftrage<br>Dateiverarbeitung                           | Aktualisieren (+ SEPA Ostei<br>hodikaden               |
|       |             |             |          |          | Überweisungen                                           | Lastschriften                                          |
|       |             |             |          |          | Es sind keine Aufträge vorhanden.                       | Es sind keine Aufträge vorhanden.                      |
|       |             |             |          |          | Überweisungsdateien<br>Es sind keine Dateien vorhanden. | Lastschriftdateien<br>Es sind keine Dateien vorhanden. |
|       |             |             |          |          |                                                         |                                                        |

### Schritt 3:

Suchen Sie nun Ihre Datei, die Sie hochladen möchten. Über den Button "Öffnen" können Sie die Datei auswählen.

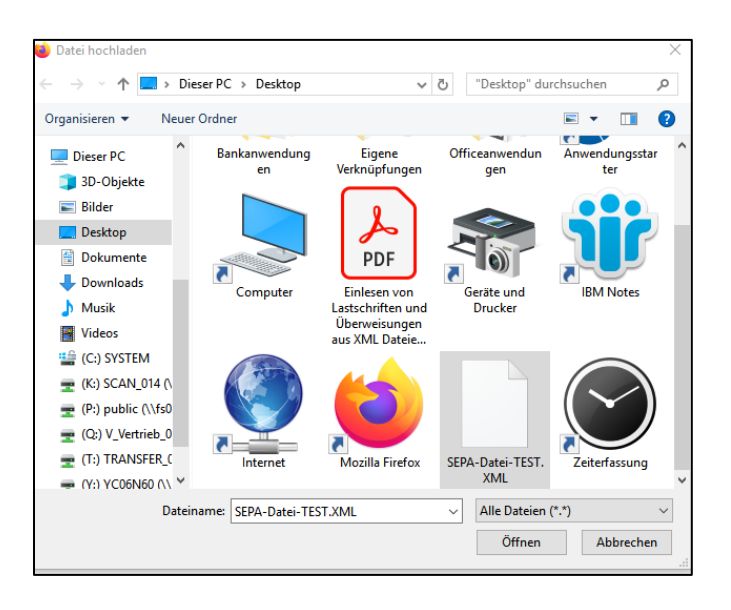

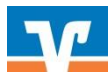

Je nach Größe der Datei, kann dieser Vorgang einige Minuten gehen. Ist die Datei fehlerfrei erhalten Sie folgenden Hinweis:

| Aufträge Vorlagen |                                                                                                    |                       |                                   |                           |
|-------------------|----------------------------------------------------------------------------------------------------|-----------------------|-----------------------------------|---------------------------|
|                   | ← Dateiverarbeitung                                                                                                    |                       | Abulisiem                         | + SEPA-Datei<br>hochladen |
|                   |                                                                                                    | Die Datei wurde erfol | lgreich hochgeladen.              |                           |
|                   | Überweisungen                                                                                                    | ₹↓                    | Lastschriften                     |                           |
|                   | SEPA-Catte (Ukerweisung)   Proficash-2021-02-05T10-45:12-0903   2 Posten   Ummar Tradunde   D122 0359 0000 8999 6012 01 | Offen<br>-3,00 EUR    | Es sind keine Aufträge vorhenden. |                           |
|                   | Ausführung am 05.04.2021                                                                                                | :                     |                                   |                           |

## Schritt 4:

Sie können nun über das Menü (orange markiert) die Datei "Anzeigen" lassen, "Beauftragen", oder "Löschen". Wenn Sie auf das Fenster des Auftrags klicken, können Sie bei Bedarf die Auftragsdaten nochmal einsehen, oder auch das Ausführungsdatum ändern.

| Übe      | rweisungen                                             | Ē             |
|----------|--------------------------------------------------------|---------------|
| <i>i</i> | SEPA-Datei (Überweisung)                               | Offen         |
|          | Proficash-2021-02-05T10:45:12:0983<br>2 Posten         | -3,00 EUR     |
| )        | Thomas Testkunde<br>DE22 6839 0000 <b>8999 6012 01</b> |               |
|          | Ausführung am 05.04.2021                               |               |
|          |                                                        | Anzeigen      |
| Ube      | rweisungsdateien                                       | A Beauftragen |
| E        | s sind keine Dateien vorhanden.                        |               |

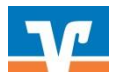

TAN erneut anfordern

# Schritt 5:

Über den Button "Beauftragen" geben Sie die Datei frei, dabei wird diese nochmals auf Richtigkeit geprüft. Sind keine Fehler vorhanden können Sie die Datei mit einer TAN fallabschließend senden

| Hochgeladen am 12.03.2021                           | Hochgeløden am 12.03.2021 NetKey: 116804351                                  |  |  |  |
|-----------------------------------------------------|------------------------------------------------------------------------------|--|--|--|
| Auftragsdetails                                     |                                                                              |  |  |  |
| Datei-ID                                            | Einreicher                                                                   |  |  |  |
| Proficash-2021-02-05T10:45:12:0                     | 983 Thomas Testkunde                                                         |  |  |  |
| Auftragsreferenz<br>Proficash-2021-02-05T10:45:13:0 | Auftregsart<br>1716 Überweisung                                              |  |  |  |
| Überweisungsart                                     |                                                                              |  |  |  |
| Überweisung                                         |                                                                              |  |  |  |
| Betrag<br>-3,00 EUR                                 | Anzahl Posten<br>2                                                           |  |  |  |
| 05.04.2021                                          | ×                                                                            |  |  |  |
| Dateidetails                                        |                                                                              |  |  |  |
| Hochgeladen am<br>12.03.2021                        | Löschung am<br>21.04.2021                                                    |  |  |  |
| Status                                              |                                                                              |  |  |  |
| Offen                                               |                                                                              |  |  |  |
| Auftraggeber                                        |                                                                              |  |  |  |
| IIBAN<br>DE22 6839 0000 8999 6012 01                | BIC<br>VOLODE66XXX                                                           |  |  |  |
| $\overline{\langle}$                                | Löschen 🛆 Besuftragen                                                        |  |  |  |
| Aufträge • Dateiverarbeitung<br><b>Überprüfen</b>   |                                                                              |  |  |  |
| Ihre Überweisung                                    | Sicherheitsabfrage                                                           |  |  |  |
| 2 Posten<br>- 3,00 EUR                              | Bitte unbedingt Auftrags-Daten abgleichen 🕕                                  |  |  |  |
| $\stackrel{\frown}{\wedge}$                         | Sicherheitsverfahren                                                         |  |  |  |
| Proficarb 2021 02 057104542-0245                    | SecureGo V                                                                   |  |  |  |
| Ausführung am: 05.04.2021                           | Die SecureGo-TAN wurde an "Apple iPad7,6"<br>um 09:56:27 Uhr bereitgestellt. |  |  |  |
| Thomas Testkunde                                    | TAN<br>123456                                                                |  |  |  |
| DESS 0023 0000 9233 0015 01                         |                                                                              |  |  |  |